# VICEROY Smartpro

WWW.VICEROYSMARTPRO.ES

### MANUAL DE USUARIO

SMART WATCHES · NEW COLLECTION

### **SMART PRO 41163**

### **SMART PRO 41163**

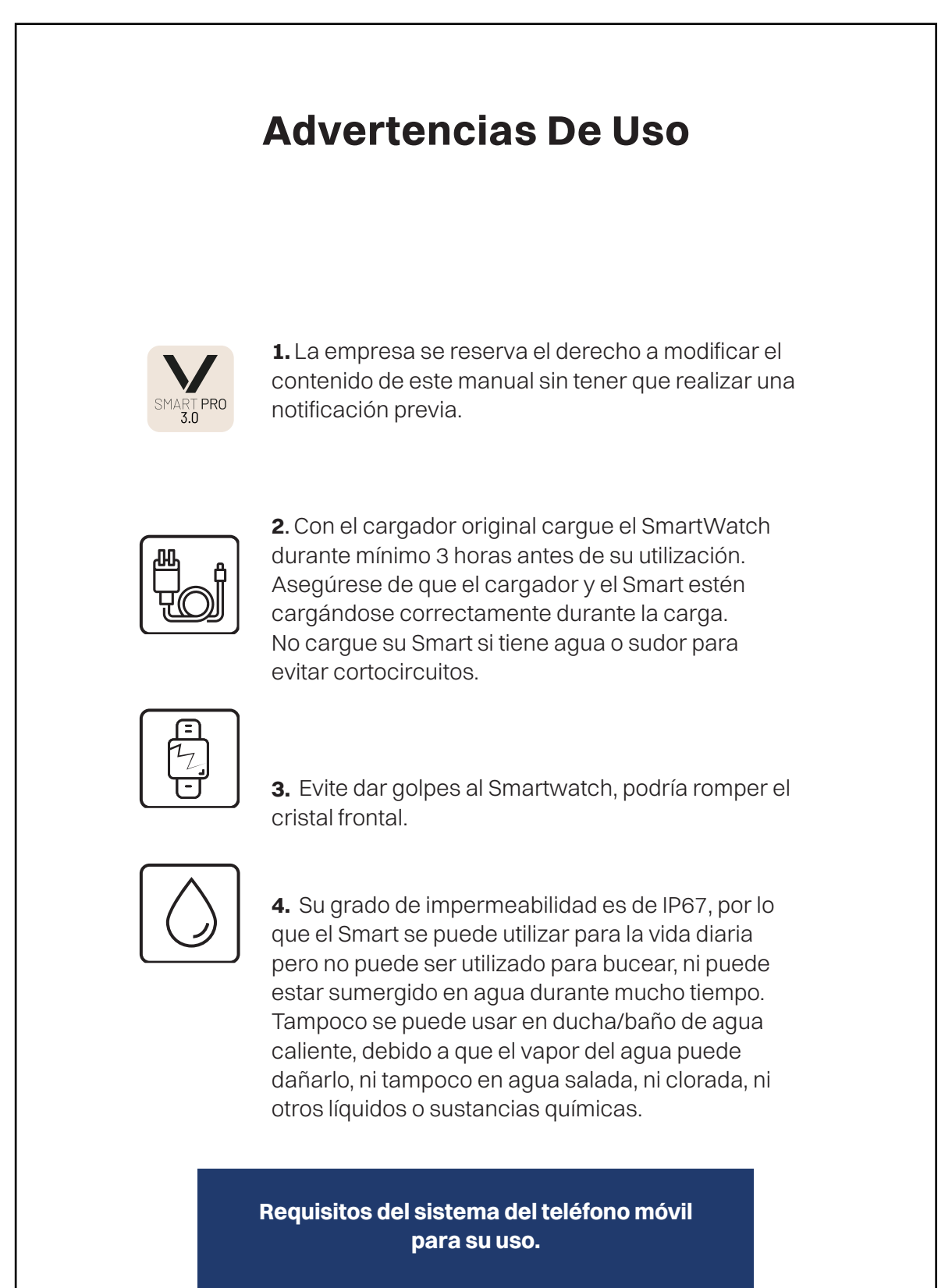

Android: Android 11 o superior Iphone: IOS 12 o superior

### Conexión y vinculación de su teléfono con el Smart:

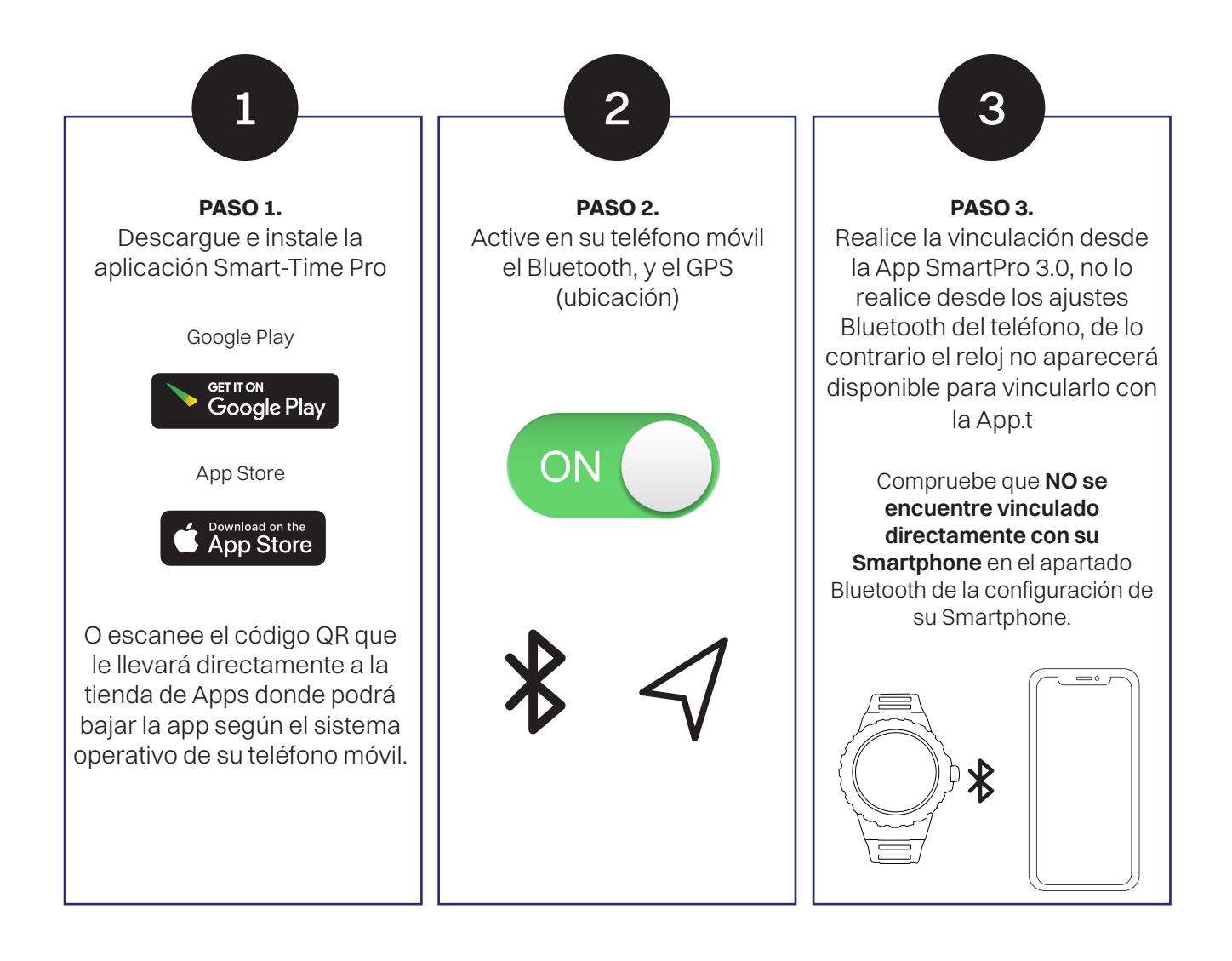

#### Anotaciones sobre la vinculación:

En el teléfono solo debe tener activada una aplicación de vinculación del Smart para garantizar que la conexión sea buena y estable. Si se usan varias aplicaciones de conexión puede afectar a la conexión entre su teléfono y el Smart.

Algunos teléfonos Android pueden cerrar automáticamente la aplicación al hacer limpieza de las aplicaciones que están abiertas. Asegúrese de que la aplicación tiene permisos para seguir ejecutándose en segundo plano. También el bluetooth puede que esté activado en forma de ahorro de energía, esto provoca que no esté operativo si no se está usando, con lo que dejaría de estar activo el dispositivo. Compruebe en los ajustes del teléfono en batería que el Bluetooth no tenga activado esta función.

**En teléfonos con iOS**: si el teléfono está en espera o en hibernación durante mucho tiempo (+ de 2 horas), puede que la aplicación sea cerrada por el sistema IOS, por lo que la aplicación y el SmartWatch se desconectarán y las funciones de las aplicaciones pueden dejar funcionar. Tendrá que volver activar el teléfono y se volverá a activar la aplicación automáticamente.

### **Funcionamiento:**

#### Uso de la corona:

Mantenga el botón apretado para encender/ apagar el Smartwatch.

Presione ligeramente para activar la pantalla o volver a la pantalla principal.

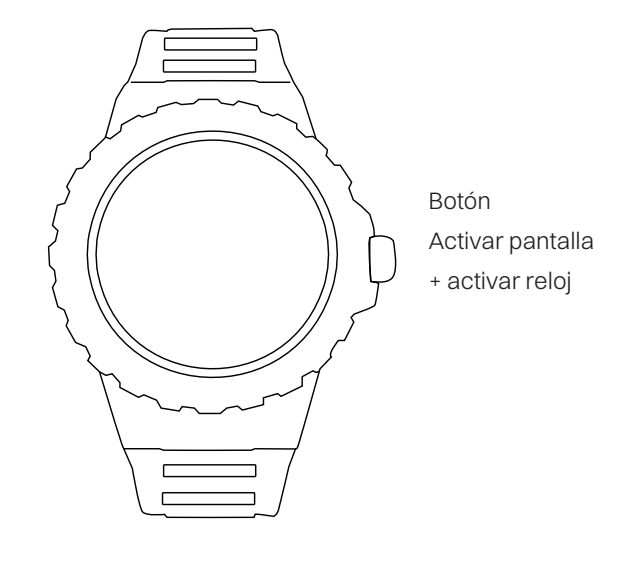

#### Instrucciones carga batería:

La carga magnética se realiza como se indica en el dibujo. Usando el cable suministrado y conectado al USB del ordenador o en una fuente de corriente de no más de 5V.

La batería tiene una duración de entre **2 a 3 días** con un uso normal. Se necesita unas tres horas para una carga completa. Una carga incorrecta puede dañar al reloj. La conexión entre dos puntos de carga puede inducir a un cortocircuito del reloj.

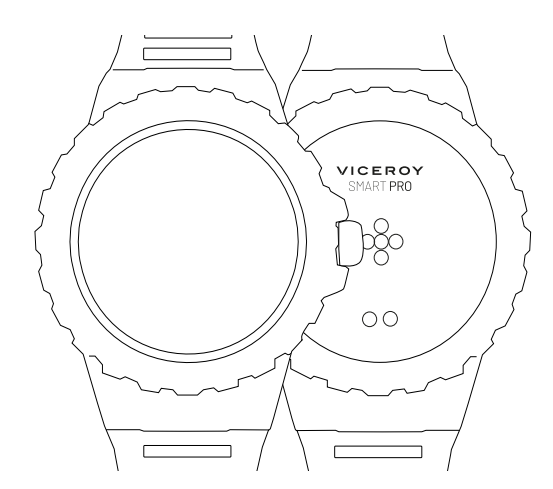

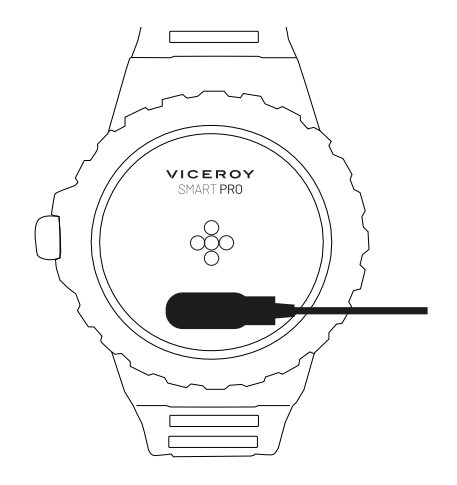

### **Funcionamiento:**

#### **Pantalla Principal:**

Deslizando la esfera hacia la izquierda se accederá a las funciones del reloj.

Deslizando la pantalla hacia arriba accederá a las notificaciones.

Deslizando la pantalla **hacia abajo** se accederá a la barra de estado. En ella se mostrará el estado de conexión, la carga de batería, brillo, función no molestar, vibración, función de ajustes (brillo, idioma, tema, reiniciar, apagado, restablecer, acerca de (información del reloj).

#### Selección de esfera de inicio:

Para cambiar la esfera principal del reloj, se tiene que mantener presionada la pantalla hasta que entre en modo selección de esfera. Para seleccionar entre las diferentes pantallas, habrá que desplazar la pantalla hacia la izquierda o hacia la derecha, hasta elegir la esfera deseada, y pulsando prolongadamente quedará establecida dicha esfera.

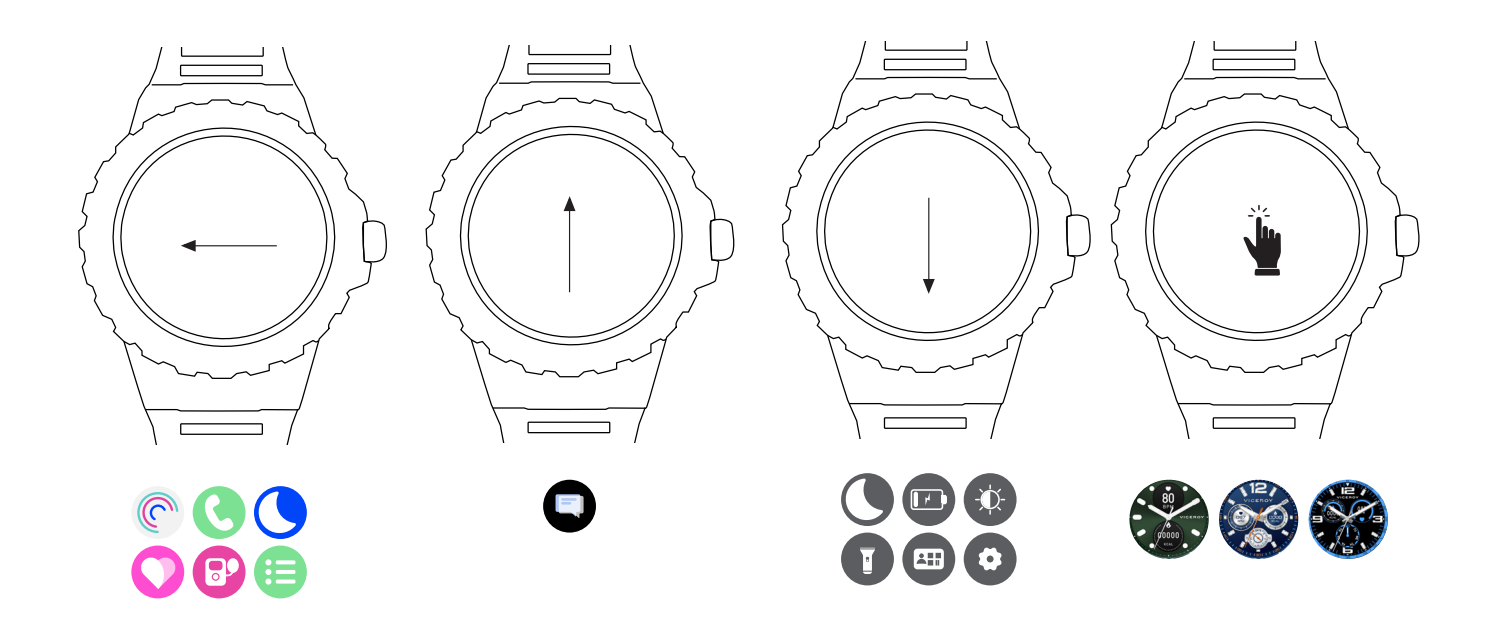

#### Atrás:

Desde cualquier función, deslice la pantalla hacia la derecha para volver al menú anterior o presione el pulsador lateral para volver a la pantalla de inicio.

### Funciones principales del menú en el Smart watch:

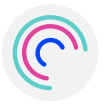

#### Actividad:

En esta función muestra los pasos hechos, la distancia recorrida, y las calorías consumidas en el día. Se pone el marcador a 0 cada día a las 00.00. Puede consultar los datos históricos en la aplicación, una vez sincronizado el SmartWatch.

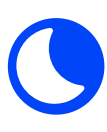

#### Sueño:

En esta función se obtienen las horas de sueño entre las 21.00 y las 9.00 del día siguiente siempre que lo lleve puesto durante la noche. Diferenciando entre las horas de sueño profundo y las de sueño ligero. El historial lo podrá consultar en el App, una vez sincronizado el SmartWatch.

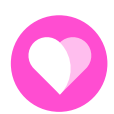

#### Ritmo Cardiaco:

En esta función podrá comprobar su ritmo cardiaco. Una vez seleccionada esta función la medición comenzará de forma automática, espere entre 10 y 20 segundos para que se muestre el resultado. El historial con el detalle, lo podrá consultar en el App, una vez sincronizado el SmartWatch.

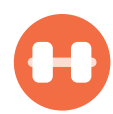

#### **Deportes:**

Esta función incluye diferentes modalidades deportivas; seleccione el deporte que desee monitorizar y realizará una cuenta atrás de 3 segundos y comenzará la medición.

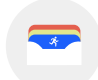

#### **Récord Deportivo:**

En esta función muestra las actividades deportivas guardadas en el SmartWatch.

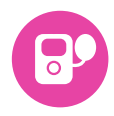

#### Presión Arterial:

En esta función podrá comprobar su presión arterial. Una vez seleccionada esta función la medición comenzará de forma automática, espere entre 10 y 20 segundos para que la medición finalice y se muestre el resultado. El historial con el detalle, lo podrá consultar en el App, una vez sincronizado el SmartWatch.

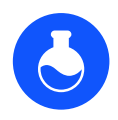

#### Oxígeno en Sangre:

En esta función podrá comprobar el oxígeno en sangre. Una vez seleccionada esta función la medición comenzará de forma automática, espere entre 10 y 20 segundos para que la medición finalice y se muestre el resultado. El historial con el detalle, lo podrá consultar en el App, una vez sincronizado el SmartWatch.

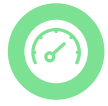

#### Estrés:

En esta función se podrá tomar la medición del nivel de estrés.

#### Aclaraciones sobre estas funciones de salud:

La monitorización de la frecuencia cardiaca requiere que el SmartWatch y el brazo estén en contacto, el SmartWatch no tiene que estar demasiado apretado, porque la prueba puede ser inexacta debido que afectará al flujo de la sangre, ni demasiado suelto ya que afectará a la monitorización del sensor de frecuencia cardiaca.

Los resultados de las mediciones del Smart Watch son solo orientativos, y no pueden sustituir en ningún caso a ninguna prueba médica. Siga las indicaciones de su médico y no confié únicamente en los resultados para una evaluación. Los resultados de las pruebas son solo una referencia.

### Funciones principales del menú en el Smart watch:

#### Teléfono:

En esta función podrá ir a:

- · Última llamada: En esta función visualizará las llamadas recibidas y envidas.
- Marcar: En esta función podrá marcar desde su Smart.
- Contacto: En esta función tendrá 8 contactos favoritos que se tendrá que añadir desde la App.

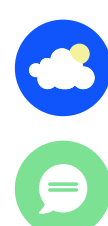

#### El Tiempo:

En esta función se muestra el clima y la temperatura actual. El SmartWatch y el teléfono tienen que estar vinculados para que en el SmartWatch se reciba los datos del teléfono.

#### Notificaciones:

En esta función podrá visualizar las últimas diez notificaciones en el SmartWatch.

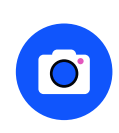

#### Cámara:

Tiene que estar permitido en la App el control remoto de la cámara. Con la aplicación abierta en su teléfono, seleccione en la App la cámara y automáticamente en su Smart le aparece el icono de cámara, pulse para realizar la foto.

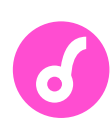

#### Música:

Con esta función podrá controlar de forma remota la música de su teléfono desde el Smart, pausar, reproducir, saltar la canción anterior o siguiente. Para ello deberán estar habilitados previamente los permisos en la App.

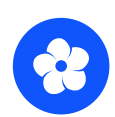

#### Relajación:

En esta función podrá hacer ejercicios de relajación.

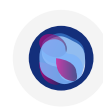

#### Al voice:

Esta función activa el asistente de voz de su teléfono, para que esta función funcione correctamente deben estar activados en su teléfono el asistente de voz y los permisos concedidos para la App SmartPro.

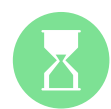

#### **Temporizador:**

En esta función podrá iniciar una cuenta atrás del tiempo seleccionado. Puede elegir entre los tiempos predeterminados.

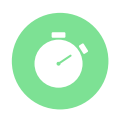

#### Cronógrafo:

Pulse en la función para que poder iniciar la cuenta. Cuando haya finalizado pulse en pausa. Para volver a poner a cero señale el icono de volver.

#### R P

Reloj Mundial:

Puede visualizar hasta 3 zonas horarias distintas, debe configurarse desde la App.

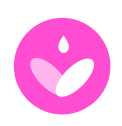

#### Ciclo Menstrual:

En esta función podrá visualizar el ciclo menstrual. Para ello tiene que configurar la función de período menstrua a través de la App en la opción control de salud y verificar el último día de menstruación, la duración del periodo menstrual y el número de días entre periodos menstruales.

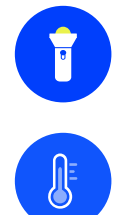

#### Linterna:

Esta función activa la linterna en la esfera del reloj.

#### Temperatura:

En esta función se podrá tomar la temperatura corporal.

### Funciones principales del menú en el Smart watch:

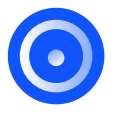

#### Encontrar Teléfono:

El teléfono emparejado sonará para que pueda encontrarlo. Tanto el Smart como el teléfono tienen que estar emparejados y dentro del alcance Bluetooth para que esta función funcione correctamente.

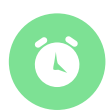

#### Alarma:

En esta función se podrá seleccionar la hora del aviso, y el día que se quiera programar la alarma para que el SmartWatch avise. Las alarmas deben programarse desde la App en la opción "Alarma".

Calculadora

Juegos

Barómetro

Brújula

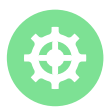

#### Ajustes:

Dentro de esta función tendrá acceso a:

- Monitor
- · Brillo: En esta función se podrá seleccionar la intensidad del brillo de pantalla.
- Sueño
- · Marcar: En esta función se selecciona la esfera
- · Menú ver: En esta función podrá seleccionar la visión de la función
- · Muñeca: En esta función se activará el giro de muñeca
- · Sonido y vibración
- · Modo no molestar
- Ahorro de energía
- · Reloj en pantalla
- · Teléfono
- Sistema
- · Reiniciar
- · Apagado: En esta función se podrá apagar el Smart.
- **Restablecer**: Con esta función se eliminan todos los datos y restablece los ajustes originales de fábrica. Si tiene un problema de software pruebe a establecer los valores para solucionarlo.

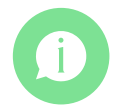

#### Acerca de:

Podrá ver el modelo de su reloj y el software.

## Funciones principales en la aplicación:

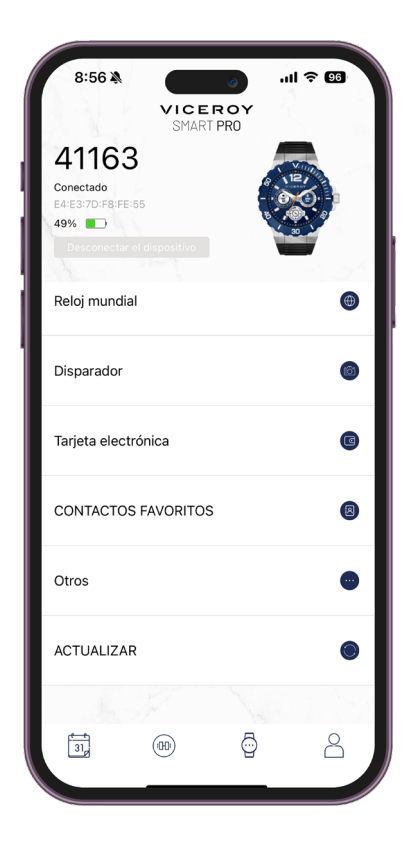

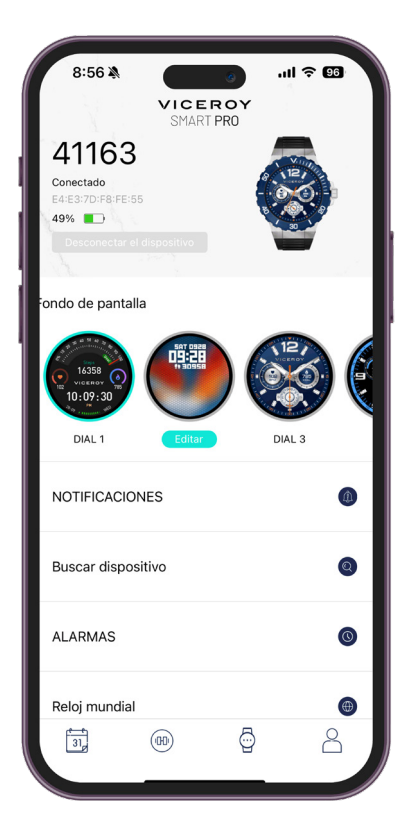

(solo se mostrarán estas funciones si el SmartWatch está vinculado con el teléfono)

#### Pantalla Dispositivo:

En esta pantalla disponemos del siguiente menú:

#### Agregar un nuevo dispositivo:

A través de esta opción, podrá vincular el Smart con la App y el teléfono móvil.

#### Fondo de Pantalla:

En esta función podrá descargar una de las esferas que están en la galería o personalizar la pantalla con una imagen de la galería del teléfono móvil

#### Notificaciones:

En este apartado, podrá activar las notificaciones y especificar qué aplicaciones quiere recibir en su SmartWatch.

#### Alarma:

En este apartado, podrá activar tres alarmas.

#### **Disparador:**

La cámara del teléfono se abrirá. Pulse el icono de la cámara que aparecerá en el Smart para que el teléfono realice la foto. La fotografía se guardará en la galería de fotos de su teléfono.

#### Otros:

Dentro de esta función tendrá acceso a:

- · Buscar dispositivo.
- Formato de la hora: donde se podrá seleccionar formato 12 horas o 24 horas.
- No molestar.

#### Recordatorio para moverse:

Con esta función activada el SmartWatch vibrará y se encenderá la pantalla. Cuando lleve mucho tiempo en la misma posición le recuerda que debe levantarse y moverse. El teléfono tiene que estar vinculado con el Smart para configurar esta función.

## Funciones principales en la aplicación:

| 8:56 -          |                                        | 0           | .ul 🗢 🖸                 | 5                   |
|-----------------|----------------------------------------|-------------|-------------------------|---------------------|
| 1. 19           | VICE                                   | TPRO        |                         |                     |
| Ejercicio       |                                        |             |                         |                     |
| Ver registros   | s de ejerc                             | icio >      |                         |                     |
| 0 minutos       |                                        |             | es                      |                     |
| Correr          | ejercicio                              | tiempos t   | Bicicle                 | ta                  |
| GPS:            | Refugi antia<br>de la Plaça<br>Diamant | Conec       | stado 1                 | 9°C<br>CAMP<br>GRAS |
| Botafumeiro 🕄   | DE GRÀCI                               | A Chanta OF | Canada a                | DE BAILER           |
| Correr GPS      | Correr s                               | enderos     | Correr en<br>interiores |                     |
| C an            | Com                                    | ç Dea       | lau B 🙆                 | Billy B             |
| Mapas Aviso Inc |                                        |             |                         |                     |
| 31              |                                        | Ö           | 2                       | 3                   |
|                 |                                        |             |                         |                     |

| Mister africa                                                                           |                 |
|-----------------------------------------------------------------------------------------|-----------------|
| VISTA rapida<br>Puede personalizar la vista rápida                                      |                 |
| Vista rápida                                                                            |                 |
| Periodo válido                                                                          | Todo el dia 💙   |
| Beber recordatorio                                                                      | de agua         |
| Se recomienda beber al menos 1630 ml                                                    | de agua al día. |
| Beber recordatorio de agua                                                              |                 |
| Alerta de frecuencia                                                                    | a cardíaca      |
| Su límite de frecuencia cardíaca está pro<br>197 BPM                                    | edeterminado a  |
| Alerta de frecuencia cardíaca                                                           |                 |
| Tiomno atmosf                                                                           | érico           |
| nempo atmosi                                                                            | ente cada hora  |
| El dispositivo se actualiza automáticame                                                |                 |
| El dispositivo se actualiza automáticame<br>Tiempo atmosférico                          |                 |
| El dispositivo se actualiza automáticamo<br>Tiempo atmosférico<br>Medida de temperatura | Centígrados     |

#### Idioma:

Se podrá seleccionar el idioma en Inglés, Alemán, Frances, Italiano, Español y Portugués.

#### Bloqueo automático:

Podrá seleccionar el tiempo de encendido de la pantalla.

#### **Reiniciar:**

Restablecerá las preferencias del dispositivo.

#### Vista Rápida:

En esta función se activa el giro de muñeca para que se encienda la pantalla.

#### Recordatorio de Beber Agua:

Con esta función activada, el SmartWatch vibrará y se encenderá la pantalla con un icono de un vaso de agua, para recordarle que debe hidratarse.

#### Tiempo Atmosférico:

En esta opción se podrán configurar las opciones de frecuencia de actualización y medida de la temperatura.

#### Recordatorio de ciclo fisiológico:

Al activar esta función saltará un recordatorio en el Smart del día de ovulación y fecha de ciclo menstrual.

### Funciones principales en la aplicación:

|                                        | SMART PRO                         | r                               |
|----------------------------------------|-----------------------------------|---------------------------------|
| 09-23, lun                             |                                   |                                 |
| Hoy                                    |                                   |                                 |
| La confianza es l<br>saludables con le | la base para relacio<br>os demás. | ones sólidas y                  |
| PASO:<br>23-09-20                      | PASOS<br>23-09-2024 08:56         |                                 |
| <b>O</b> 0m                            | 0m 🚺 0Kcal                        |                                 |
| 1.                                     |                                   | Q                               |
| SUEÑ<br>23-09-20                       | <b>O</b><br>024 08:56             | HN<br>8 ⊦                       |
|                                        | No hay datos                      |                                 |
|                                        |                                   |                                 |
|                                        | O CARDIACO                        | BPN<br>RITMO CARDIACO           |
| 121                                    | 141 161                           | 181                             |
| Suave Ani                              | imado Aeróbica Ar                 | aeróbica V0 <sub>2</sub> máximo |
|                                        | 0                                 |                                 |
| 31_                                    | (00)                              | 2 8                             |

#### Página Hoy:

En esta pantalla se visualizan todos los datos correspondientes a los pasos, los datos del deporte, ritmo promedio, sueño, Oxígeno, ciclo menstrual y la presión arterial, temperatura donde también podremos ver el histórico pulsando sobre cada uno de ellos.

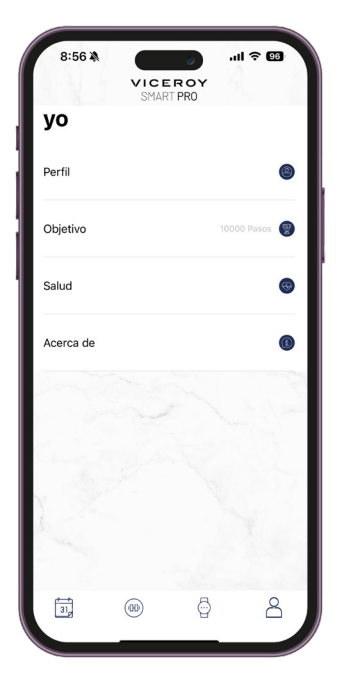

#### Pantalla Mi perfil:

En esta pantalla figuran los datos facilitados en primera configuración de la aplicación (Fecha de nacimiento, género, etc.)

| 8:56 X<br>VICERC                              |            |
|-----------------------------------------------|------------|
| 41163<br>Conectado<br>E4:E3:0 FB:FE:55<br>49% |            |
| Reloj mundial                                 | ۲          |
| Disparador                                    | 0          |
| Tarjeta electrónica                           | 6          |
| CONTACTOS FAVORITOS                           | ۱          |
| Otros                                         | •          |
| ACTUALIZAR                                    | ۲          |
| (00)                                          | <b>P</b> 2 |

#### Desvincular:

Pulse para desvincular el SmartWatch del teléfono móvil emparejado. Para sistema IOS, después de desvincular el reloj, debe ir a la configuración del teléfono para el ignorar el dispositivo.

### **App Smart Pro 3.0:**

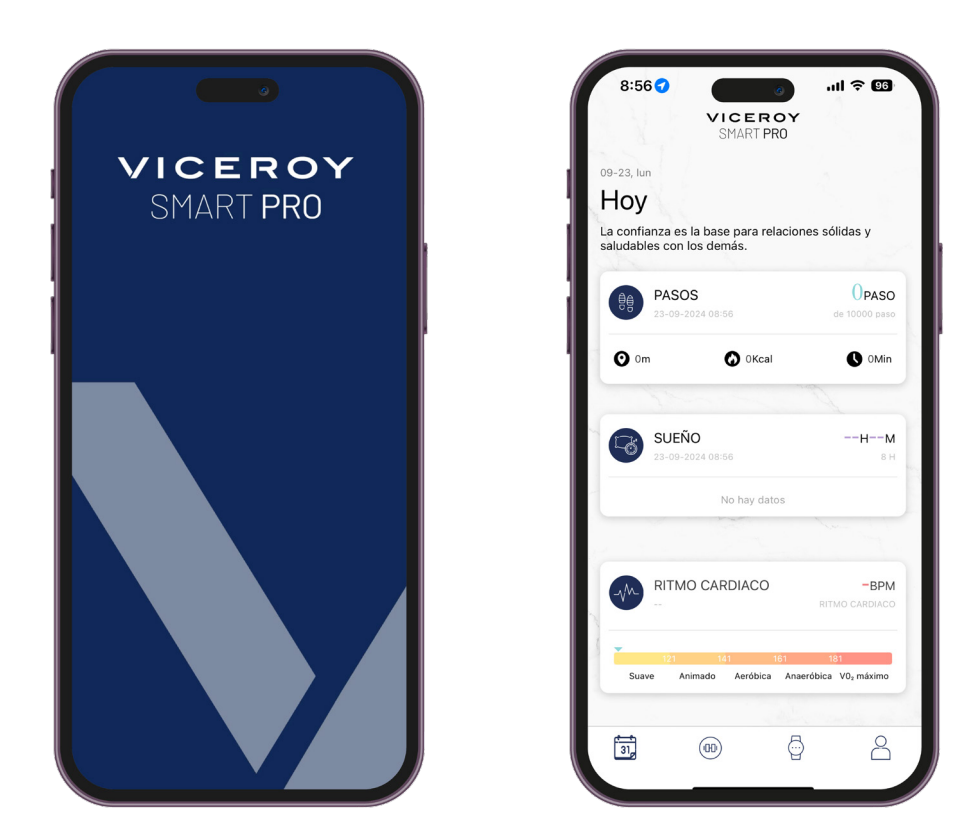

Descarga la App Smart Pro 3.0:

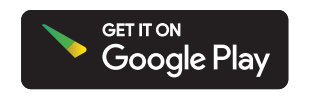

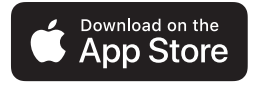

# VICEROY Smartpro

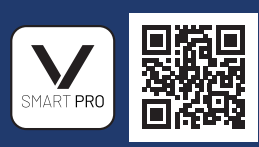

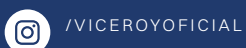

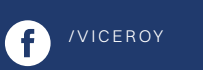

/VICEROYOFICIAL

WWW.VICEROYSMARTPRO.ES